АИСУ «Параграф»

для общеобразовательных учреждений

Технология работы с журналом внеурочной деятельности

Инструкция для Пользователя

Санкт-Петербург

2019

# Оглавление

| Авторизация в системе                                 | 3  |
|-------------------------------------------------------|----|
| Подключение к системе                                 | 3  |
| Технология работы с журналами внеурочной деятельности | 4  |
| Создание журнала внеурочной деятельности              | 4  |
| Зачисление участников в группу                        | 5  |
| Редактирование данных, внесенных в журнал ВД          | 7  |
| Поурочно-тематическое планирование                    | 8  |
| Создание плана внеурочной деятельности                | 8  |
| Импорт плана ВД из файла Excel                        | 10 |
| Заполнение плана ВД                                   | 11 |
| Заполнение журнала ВД                                 | 13 |

## Авторизация в системе

Авторизация пользователей выполняется под логином и паролем, которые используются в системе Параграф.

#### Подключение к системе

- 🗸 откройте веб-браузер
- ✓ введите в адресной строке **192.168.0.200**
- ✓ введите логин и пароль

После стандартной авторизации через форму ввода пароля, откроется экран, показанный на скриншоте ниже. Список приложений на экране может варьироваться в зависимости от настроек и ролей пользователя в системе Параграф.

| Файл <u>П</u> равка <u>В</u> ид <u>Ж</u> урнал <u>З</u> акладки <u>И</u> нструменты | <u>С</u> правка                                                  | - 🗆 X          |
|-------------------------------------------------------------------------------------|------------------------------------------------------------------|----------------|
| 📄 IVC Веб-сервисы :: Меню 🛛 🗙 🕂                                                     |                                                                  |                |
| ← → C û (* 172.16.0.101/ap)                                                         | рз … 🛛 🏠 🔍 Поиск                                                 | III\ 🐡 🖽 🐵 😑 😑 |
| 🗅 IVC Веб-сервисы :: Меню                                                           | <b>≡</b> *                                                       | Поиск Q        |
| Базовые приложения<br>Граника<br>Классный<br>журнал                                 | Поурочно-<br>тематическое<br>планирование Горонными<br>журналами |                |
| Планирование тестирования<br>Выбор<br>участников                                    |                                                                  |                |

Переход к меню приложений осуществляется кнопкой меню 🛄, возврат на страницу управления - кнопкой 🕋

| 📄 IVC Веб-сервисы :: Администри 🗙 🕂      |                                                                          |                                                                          |                      |
|------------------------------------------|--------------------------------------------------------------------------|--------------------------------------------------------------------------|----------------------|
| ← → C ① 127.0.0.1                        |                                                                          |                                                                          | •• 🕸 😝 🍕             |
| 🗅 IVC Веб-сервисы :: Администрирован 🔳 🕯 | ł                                                                        | Поисс.                                                                   | ۹ ۹                  |
| Интерфейсы <b>Фдобавить</b>              | Базы данных                                                              |                                                                          | €Добавить            |
|                                          | Название: Параграф<br>C:\Paragraf\DB\base.fdb<br>Задачи синхронизированы |                                                                          | 🖉 Изменить           |
|                                          | Задачи                                                                   |                                                                          | • Добавить           |
|                                          | СОП.Выгрузка.JSON                                                        | Обработка завершена                                                      | 02.10.19<br>09:07:02 |
|                                          | РОД                                                                      | Для взаимодействия с сервисом РОД должен быть задан актуальный интерфейс | 24.09.19<br>12:15:54 |
|                                          | Прием событий СКУД                                                       | Обработка завершена                                                      | -                    |
|                                          | Выгрузка СКУД                                                            | Обработка завершена                                                      | 02.10.19<br>09:07:02 |

Для работы с журналами внеурочной деятельности рекомендуется выполнять авторизацию под логином и паролем, используемых в системе Параграф.

# **Технология работы с журналами внеурочной деятельности** Создание журнала внеурочной деятельности

Для создания журналов используется приложение «Управление журналами». Это приложение по умолчанию доступно администратору, при необходимости можно настроить доступ для пользователей с ролями директор, завуч, учитель.

Переключение типа журналов выполняется закладками в верхней части окна. На текущей момент можно использовать вкладки Внеурочная деятельность и Журналы мероприятий

| 🤘 Управление электронными жур 🗲 | < +                            |                        |                              |                     | - 0 ×              |
|---------------------------------|--------------------------------|------------------------|------------------------------|---------------------|--------------------|
| ← → С ▲ Не защищено             | 127.0.0.1/apps?app=app.cj_mana | age                    |                              |                     | ☆ \varTheta :      |
| 🍐 Управление электронными >     | курналами 🏼 🖀                  |                        |                              |                     | Поисс., Q. 🚨       |
| Общеобразовательные журналы     | Внеурочная деятельность        | Группы продленного дня | Дополнительное образование   | Журналы мероприятий |                    |
|                                 | 1                              |                        |                              | 1                   | + Добавить         |
| Название журнала                |                                | Предмет                | Ответственный сотрудник      | Параллель           | Кол-во обучающихся |
| Азбука пешеходных наук          |                                | Азбука пешеходных наук | Алексеева Людмила Борисовна  | 1 параллель         | 62                 |
| Азбука профессий                |                                | Азбука профессий       | Александрович Нина Борисовна | 1 параллель         | 3                  |
|                                 |                                |                        |                              |                     |                    |
| _                               |                                |                        |                              |                     |                    |
|                                 | Переключение                   | типа журналов          | выполняется закла,           | дками               |                    |
|                                 |                                | в верхней час          | ти окна                      |                     |                    |

Для добавления нового журнала ВД перейдите на вкладку «Внеурочная деятельность» и нажмите кнопку «Добавить».

| Управление электронными жу  | урналами 🏢 🕋            |                        |                              |                     | Поиск., Q          |
|-----------------------------|-------------------------|------------------------|------------------------------|---------------------|--------------------|
| Общеобразовательные журналы | Внеурочная деятельность | Группы продленного дня | Дополнительное образование   | Журналы мероприятий |                    |
|                             |                         |                        |                              |                     | + Добавить         |
| Название журнала            |                         | Предмет                | Ответственный сотрудник      | Параллель           | Кол-во обучающихся |
| Азбука пешеходных наук      |                         | Азбука пешеходных наук | Алексеева Людмила Борисовна  | 1 параллель         | 62                 |
| Азбука профессий            |                         | Азбука профессий       | Александрович Нина Борисовна | 1 параллель         | 3                  |

После нажатия на кнопку «Добавить» открывается окно «Добавление журнала – Внеурочная деятельность».

| 127.0.0.1/apps?app=app.cj_m;<br>Сервисы Яндекса 🌣 Часто | anage                                                                               | 🗵 1                                                                                                    | 3                                                                                                    |                                                                                                    | hr                                                                                                    |                                                                                                    | E                                                                                                    |                                                                                                    | -                                                                                                    | -                                                                                                    |
|---------------------------------------------------------|-------------------------------------------------------------------------------------|----------------------------------------------------------------------------------------------------|----------------------------------------------------------------------------------------------------|----------------------------------------------------------------------------------------------------|----------------------------------------------------------------------------------------------------|----------------------------------------------------------------------------------------------------|----------------------------------------------------------------------------------------------------|----------------------------------------------------------------------------------------------------|----------------------------------------------------------------------------------------------------|----------------------------------------------------------------------------------------------------|
| 🛅 Сервисы Яндекса 🔅 Часто                               | mu                                                                                  |                                                                                                    |                                                                                                    |                                                                                                    |                                                                                                    | 1 6                                                                                                    |                                                                                                    | 9                                                                                                    |                                                                                                    | • =                                                                                                    |
|                                                         | о посещаемые 🔢 пачальная страница                                                   |                                                                                                    |                                                                                                    |                                                                                                    |                                                                                                    |                                                                                                    |                                                                                                    |                                                                                                    |                                                                                                    |                                                                                                    |
| обавление журнала                                       | <ul> <li>Внеурочная деятельность</li> </ul>                                         |                                                                                                    |                                                                                                    |                                                                                                    |                                                                                                    |                                                                                                    |                                                                                                    |                                                                                                    |                                                                                                    |                                                                                                    |
|                                                         |                                                                                     |                                                                                                    |                                                                                                    |                                                                                                    |                                                                                                    |                                                                                                    |                                                                                                    |                                                                                                    |                                                                                                    |                                                                                                    |
| звание                                                  | Ответственный сотрудник                                                             |                                                                                                    |                                                                                                    |                                                                                                    |                                                                                                    |                                                                                                    |                                                                                                    |                                                                                                    |                                                                                                    | 1                                                                                                    |
|                                                         | Выберите сотрудника                                                                 | +                                                                                                    |                                                                                                    |                                                                                                    |                                                                                                    |                                                                                                    |                                                                                                    |                                                                                                    |                                                                                                    |                                                                                                    |
|                                                         |                                                                                     |                                                                                                    |                                                                                                    |                                                                                                    |                                                                                                    |                                                                                                    |                                                                                                    |                                                                                                    |                                                                                                    |                                                                                                    |
| бор предмета                                            | Отображать в параллели                                                              |                                                                                                    | Выбо                                                                                                    | р из па                                                                                                    | ралле                                                                                                    | лей                                                                                                    |                                                                                                    |                                                                                                    |                                                                                                    |                                                                                                    |
|                                                         | - Puttonico concerco                                                                | -                                                                                                    | 1                                                                                                    | 2                                                                                                    | 3                                                                                                    | 4                                                                                                    | 5                                                                                                    | 6                                                                                                    | 7                                                                                                    | 8                                                                                                    |
| ивоерите предмет                                        |                                                                                     |                                                                                                    | -                                                                                                    | -                                                                                                    |                                                                                                    |                                                                                                    |                                                                                                    | -                                                                                                    |                                                                                                    |                                                                                                    |
|                                                         | <u>III</u>                                                                          |                                                                                                    |                                                                                                    |                                                                                                    | _                                                                                                    | _                                                                                                    |                                                                                                    |                                                                                                    |                                                                                                    | +                                                                                                    |
|                                                         |                                                                                     |                                                                                                    |                                                                                                    |                                                                                                    | 1                                                                                                    |                                                                                                    |                                                                                                    |                                                                                                    |                                                                                                    |                                                                                                    |
|                                                         | обавление журнала<br>звание<br>Чазвание журнала<br>бор предмета<br>Выберите предмет | обавление журнала - Внеурочная деятельность<br>звание Ответственный сотрудник<br>чазвание журнала Выберите сотрудника<br>бор предмета Отображать в параллели<br>Выберите предмет Чиниса инструминика<br>выберите предмет инструминика | обавление журнала - Внеурочная деятельность<br>звание Ответственный сотрудник<br>название журнала<br>бор предмета Отображать в параллели<br>Выберите предмет • Выберите параллель •<br>т | обавление журнала - Внеурочная деятельность<br>звание Ответственный сотрудник<br>название журнала Выберите сотрудника •<br>бор предмета Отображать в параллели Выберите параллель • 1<br>ши | обавление журнала - Внеурочная деятельность<br>звание Ответственный сотрудник<br>название журнала<br>бор предмета Отображать в параллели Выбор из па<br>Выборите предмет • 1 2<br>т | обавление журнала - Внеурочная деятельность<br>звание Ответственный сотрудник<br>название журнала Выбор из параллели Выбор из параллел<br>бор предмета Отображать в параллели I 2 3<br>ш | обавление журнала - Внеурочная деятельность  ввание  ответственный сотрудник  назавние журнала  бор предмета  отображать в параллели  выберите предмет  т | обавление журнала - Внеурочная деятельность<br>звание Ответственный сотрудник<br>название журнала Выберите сотрудника •<br>бор предмета Отображать в параллели Выбор из параллелей<br>выберите предмет • 1 2 3 4 5<br>"<br>/// Добави | обавление журнала - Внеурочная деятельность<br>звание Ответственный сотрудник<br>название журнала Фиберите сотрудника •<br>бор предмета Отображать в параллели Выбор из параллелей<br>виберите предмет • Выборите параллель • 1 2 3 4 5 6<br>//////////////////////////////////// | обавление журнала - Внеурочная деятельность<br>звание Ответственный сотрудник<br>чазавние журнала Выбор из параллелей<br>бор предмета Отображать в параллели Выбор из параллелей<br>Выберите предмет • Выберите параллель • 1 2 3 4 5 6 7<br>" |

Прежде всего необходимо заполнить поля: «Название», «Ответственный сотрудник», «Выбор предмета».

<u>«Ответственный сотрудник»</u> - учитель который ведет занятия, ему будут даны права доступа на заполнение этого журнала,

<u>«Выбор предмета»</u> осуществляется из списка предметов внеурочной деятельности. При отсутствии нужного предмета в списке его следует добавить в Параграфе (*приложение Предметы, раздел «Внеурочная деятельность»*).

### Зачисление участников в группу

Вы не сможете сохранить вновь создаваемый журнал «Внеурочной деятельности», пока не выберите хотя бы одного участника группы. Для выбора участников, выберите в списке справа отдельных участников, или класс(-ы) целиком и нажмите кнопку переноса "<<".

Участников группы можно выбирать из разных параллелей. Для начала следует указать те параллели, откуда будут осуществляться выбор учеников (поле «Выбор из параллели»).

| 👏 Управление электронными жур 🗙 🕂                |                         |   |      |         |        |     |  | - | - | 5 |
|--------------------------------------------------|-------------------------|---|------|---------|--------|-----|--|---|---|---|
| 🗧 🔶 С 🔺 Не защищено   127.0.0.1/apps?app=app.cj_ | manage                  |   |      |         |        |     |  |   | ☆ | Θ |
| Редактирование журнала - Внеурочная,             | деятельность            |   |      |         |        |     |  |   |   |   |
| Название                                         | Ответственный сотрудник |   |      |         |        |     |  |   |   |   |
| Азбука профессий 1                               | Александро              | • |      |         |        |     |  |   |   |   |
| Выбор предмета                                   | Отображать в параллели  |   | Выбо | р из па | аралле | лей |  |   |   |   |
| 1 1 1                                            |                         |   |      |         |        |     |  |   |   |   |

Если ученики выбираются из нескольких параллелей, сразу нужно указать, в какой из параллелей следует отображать журнал (поле «Отображение в параллели»). Учитель при заполнении журнала будет искать его именно в этой параллели.

После выбора участников в списке справа станет активной стрелочка « (Принять в группу).

| 📄 Управление электронными жур 🗙 🕂               |                         |             |                                                                                                    |                     |     |         |        |      |   |   |   | - |   | ٥  | × |
|-------------------------------------------------|-------------------------|-------------|----------------------------------------------------------------------------------------------------|---------------------|-----|---------|--------|------|---|---|---|---|---|----|---|
| 🗲 🔶 🖸 🔺 Не защищено   127.0.0.1/apps?app=app.cj | manage                  |             |                                                                                                    |                     |     |         |        |      |   |   |   |   | ☆ | Θ  | : |
| Добавление журнала - Внеурочная деят            | ельность                |             |                                                                                                    |                     |     |         |        |      |   |   |   |   |   |    |   |
| Название                                        | Ответственный сотрудник |             |                                                                                                    |                     |     |         |        |      |   |   |   |   |   |    |   |
| Азбука профессий 1                              | Александров             |             |                                                                                                    | *                   |     |         |        |      |   |   |   |   |   |    |   |
| Выбор предмета                                  | Отображать в параллели  |             |                                                                                                    |                     | Выб | ор из п | аралле | елей |   |   |   |   |   |    |   |
| Азбука профессий 👻                              | 1 параллель             |             |                                                                                                    | •                   | 1   | 2       | 3      | 4    | 5 | 6 | 7 | 8 | 9 | 10 |   |
|                                                 | Принять в группу        | «<br>»<br>× | <ul> <li>Па</li> <li>Алибек</li> <li>Алибек</li> <li>Алиаме</li> <li>И И</li> <li>2 а</li> <li>Асколь</li> <li>Байрам</li> <li>Баланд</li> <li>Басков</li> <li>Баракса</li> </ul> | ов<br>94<br>5<br>лн |     |         |        |      |   |   |   |   |   |    |   |

При щелчке на стрелку «Принять в группу» появляется одноименное окно, в котором нужно ввести Дату приема, эта дата будет использоваться в реестре движения, начиная с этой даты можно будет заполнять журнал. Номер приказа и Дата приказа необязательны для заполнения.

| Принять в групг                                                  | у                                                             |                        |                |
|------------------------------------------------------------------|---------------------------------------------------------------|------------------------|----------------|
| Дата приема                                                      | Номер приказа                                                 | Дата приказа           |                |
| 02.10.2019                                                       |                                                               |                        | Ē              |
| <ul> <li>Связать с журналом</li> <li>Вы не сможете до</li> </ul> | весь коллектив <b>(2б)</b><br>обавить участников других колле | ективов, если выберете | данный вариант |
| <ul> <li>Новая группа произа</li> </ul>                          | зольного состава                                              |                        |                |
|                                                                  |                                                               | Принять                | Отменить       |

Следует учесть, что при выборе одного класса целиком (именно класса, а не участников класса индивидуально), система предложит связать с журналом весь класс как моно-коллектив, делать этого не рекомендуется. При создании журнала «Внеурочной деятельности» рекомендуется использовать группу переменного состава, это позволит далее при необходимости добавлять к группе учащихся из других классов.

Если мы выбираем отдельных учеников класса или учеников из нескольких коллективов, то система сразу предложит только один вариант «Новая группа произвольного состава»

| Дата приема | Номер приказа | Дата приказа |
|-------------|---------------|--------------|
| 02.10.2( 💼  |               | <b></b>      |
| S           |               |              |

После приема список зачисленных учеников будет отображаться с левой стороны.

| Название                   | Ответственный сотрудн | ик                     |          |   |  |                     |   |   |   |   |   |   |   |    |  |  |
|----------------------------|-----------------------|------------------------|----------|---|--|---------------------|---|---|---|---|---|---|---|----|--|--|
| Азбука профессий 1         | Александрови          | Александрови 👻         |          |   |  |                     |   |   |   |   |   |   |   |    |  |  |
| Выбор предмета             | Отображать в паралле  | Отображать в параллели |          |   |  | Выбор из параллелей |   |   |   |   |   |   |   |    |  |  |
| Азбука профессий           | • 1 параллель         | 1 параллель 💌          |          |   |  | 2                   | 3 | 4 | 5 | 6 | 7 | 8 | 9 | 10 |  |  |
| Группа переменного состава |                       |                        | - 2 a    |   |  |                     |   |   |   |   |   |   |   | -  |  |  |
| ▶ 🗌 1a                     |                       |                        | Басков   |   |  |                     |   |   |   |   |   |   |   | -  |  |  |
| Алибеко                    |                       |                        | Варакси  |   |  |                     |   |   |   |   |   |   |   | -  |  |  |
| Алмамеди                   |                       |                        | Гарустов |   |  |                     |   |   |   |   |   |   |   | _  |  |  |
| И И                        |                       |                        | Гореев   |   |  |                     |   |   |   |   |   |   |   |    |  |  |
| > 2 a                      |                       |                        | Греко    |   |  |                     |   |   |   |   |   |   |   |    |  |  |
| Аскольска                  |                       |                        | Евдокимо | ы |  |                     |   |   |   |   |   |   |   | _  |  |  |
| Байрамя                    |                       | <<                     | Егиазар: |   |  |                     |   |   |   |   |   |   |   | _  |  |  |
| Баландин                   |                       | >>                     | Журавле  |   |  |                     |   |   |   |   |   |   |   | _  |  |  |
| Басиев                     |                       |                        | Зайце    |   |  |                     |   |   |   |   |   |   |   | _  |  |  |
| Вольвачен                  |                       | *                      | Корол    |   |  |                     |   |   |   |   |   |   |   |    |  |  |

Рекомендуется проверить список учеников. Если нашли ошибку, можно добавить ученика или удалить ошибочно зачисленного. Для отмены зачисления нужно поставить галочку напротив ошибочно принятого ученика и нажать кнопку 💌 (удалить ошибочно зачисленного).

| Название                                       | Ответственный сотрудни | ¢  |                     |         |          |         |      |   |   |   |   |   |    |
|------------------------------------------------|------------------------|----|---------------------|---------|----------|---------|------|---|---|---|---|---|----|
| Азбука профессий 1                             | Александров            |    |                     | -       |          |         |      |   |   |   |   |   |    |
| Выбор предмета                                 | Отображать в параллели |    |                     |         | Выбор из | паралле | елей |   |   |   |   |   |    |
| Азбука профессий 👻                             | 1 параллель            |    |                     | •       | 1 2      | 3       | 4    | 5 | 6 | 7 | 8 | 9 | 10 |
| Группа переменного состава                     |                        |    | - 2 a               |         |          |         |      |   |   |   |   |   |    |
| ▶ 1 а Алибеко:                                 |                        |    | Басков              |         |          |         |      |   |   |   |   |   |    |
| Алмамедо                                       |                        |    | Гарустс             |         |          |         |      |   |   |   |   |   |    |
| → 2 a                                          |                        |    | Горее               |         |          |         |      |   |   |   |   |   | 1  |
| Аскольск                                       |                        | << | Евдоким<br>Егиазаря | 10<br>R |          |         |      |   |   |   |   |   | 1  |
| <ul> <li>✓ Байрам</li> <li>Баландин</li> </ul> |                        | *  | Журавле             | 26      |          |         |      |   |   |   |   |   |    |
| Басиев.                                        |                        | ×  | Удалить ошибочн     | о зачис | ленного  | вич     |      |   |   |   |   |   | 1  |
| Вольваче                                       |                        |    |                     |         |          |         |      |   |   |   |   |   |    |

После этого ученик вернется в правый столбик, а запись из реестра движения будет удалена.

### Редактирование данных, внесенных в журнал ВД

Все созданные журналы ВД отображаются списком в разделе «Внеурочная деятельность».

| <u>Ф</u> айл <u>П</u> равка <u>В</u> ид <u>Ж</u> урнал <u>З</u> аклад | аки <u>И</u> нструменты <u>С</u> правка      |                                           |                              |                    |                |         |
|-----------------------------------------------------------------------|----------------------------------------------|-------------------------------------------|------------------------------|--------------------|----------------|---------|
| 🐓 MSN Россия   Новости, фото, 🗙                                       | 🛛 Яндекс 🗙 🤘 Управление :                    | электронными ж 🗙 🕂                        |                              |                    |                |         |
| $\overleftarrow{\leftarrow}$ $\rightarrow$ $\overleftarrow{c}$        | ① 127.0.0.1/apps?app=app.cj_manage           |                                           | ⊘ ☆                          | III\ 😽             | 🗉 🔮 🃜 📕        | Ξ       |
| 💮 Авиабилеты 🛞 Главная страниц                                        | ца Ян 🛅 Сервисы Яндекса 🔅 Часто посещаемые 👖 | <b>]</b> Начальная страница               |                              |                    |                |         |
| © Журнал ∽         ×                                                  | 🍮 Управление электронными журнал             | ≡ 🎢                                       |                              |                    |                | 2       |
| ○ Поиск по журналу Вид                                                | Общеобразовательные журналы Внеурочна:       | я деятельность Групп                      | пы продленного дня До        | ополнительное обра | азование Журна | лы мерс |
| > () Сегодня<br>> () Вчера<br>> () Последние 7 дн.                    | <b>⊗</b> 4 1                                 |                                           |                              |                    | + Добави       | гь      |
| > () сентябрь                                                         | Название журнала                             | Предмет                                   | Ответственный сотр           | Параллель          | Кол-во обуча   |         |
| > () июль                                                             | tttt                                         | 3D моделирование<br>исторических объектов | Омарова Елена Львовна        | 10 параллель       | 1              | *       |
| » 🕒 май                                                               | Внеур                                        | Актерское мастерство                      | Абрамкин Никита<br>Сергеевич | 5 параллель        | 29             |         |
| > O Старше чем б мес.                                                 | ККК                                          | 100 лучших фильмов –<br>лучшей школе!     | Абрамкин Никита<br>Сергеевич | 10 параллель       | 1              |         |
|                                                                       | Произношение                                 | Путь к грамотности                        | Козлова Любовь<br>Андреевна  | 2 параллель        | 1              |         |
|                                                                       |                                              |                                           |                              |                    |                | *       |

Щелчок мышкой на журнал открывает его для редактирования.

| Название                   |   | Ответственный сотруд | ник |        |   |       |        |        |    |   |   |   |   |   |    |
|----------------------------|---|----------------------|-----|--------|---|-------|--------|--------|----|---|---|---|---|---|----|
| Азбука профессий 1         |   | Александро           |     |        | • |       |        |        |    |   |   |   |   |   |    |
| ьбор предмета              |   | Отображать в паралл  | ели |        |   | Выбој | риз па | раллел | ей |   |   |   |   |   |    |
| Азбука профессий           | - | 1 параллель          |     |        | • | 1     | 2      | 3      | 4  | 5 | 6 | 7 | 8 | 9 | 10 |
| Группа переменного состава |   |                      |     | ▶ 🗌 1a |   |       |        |        |    |   |   |   |   |   |    |
| ▶ 🗌 1a                     |   |                      |     | ▶ 2 a  |   |       |        |        |    |   |   |   |   |   |    |
| Алибеков                   |   |                      |     | ▶ 26   |   |       |        |        |    |   |   |   |   |   |    |
| Алмаме:                    |   |                      |     |        |   |       |        |        |    |   |   |   |   |   |    |
| N N                        |   |                      |     |        |   |       |        |        |    |   |   |   |   |   |    |
| } 2 a                      |   |                      |     |        |   |       |        |        |    |   |   |   |   |   |    |
| Acroal-crai                |   |                      |     |        |   |       |        |        |    |   |   |   |   |   |    |
| Баланды                    |   |                      | <<  |        |   |       |        |        |    |   |   |   |   |   |    |
| Басие                      |   |                      | >>  |        |   |       |        |        |    |   |   |   |   |   |    |
| Вольваче                   |   |                      | -   |        |   |       |        |        |    |   |   |   |   |   |    |
|                            |   |                      | ×   |        |   |       |        |        |    |   |   |   |   |   |    |
|                            |   |                      |     |        |   |       |        |        |    |   |   |   |   |   |    |
|                            |   |                      |     |        |   |       |        |        |    |   |   |   |   |   |    |
|                            |   |                      |     |        |   |       |        |        |    |   |   |   |   |   |    |
|                            |   |                      |     |        |   |       |        |        |    |   |   |   |   |   |    |
|                            |   |                      |     |        |   |       |        |        |    |   |   |   |   |   |    |
|                            |   |                      |     |        |   |       |        |        |    |   |   |   |   |   |    |
|                            |   |                      |     |        |   |       |        |        |    |   |   |   |   |   |    |

В данном окне можно:

- Тудалить журнал Внеурочной деятельности.
- Исключить одного или нескольких учеников из группы 🔌 (исключить из группы).
- Удалить ошибочно зачисленных учеников \star
- Сменить ответственного сотрудника
- Поменять название,
- Добавить или убрать параллель.

После редактирования изменения необходимо Сохранить
. Операции редактирования возможны, если работа с журналом еще не начата.

**<u>Важно</u>:** не путайте функции кнопок (исключить из группы) и (удалить ошибочно зачисленного). Кнопка (исключить из группы) исключает учащегося с конкретной даты, т.е. учащийся будет отображаться в журнале в диапазоне дат с момента его предыдущего зачисления и до даты выбытия. Кнопка (удалить ошибочно зачисленного) исключает сам факт присутствия ученика в группе, записи движения из реестра стираются.

## Поурочно-тематическое планирование

Функции управления поурочно-тематическими планами представлены в виде отдельного приложения и работа с планами может выполняться параллельно с работой с самими классными журналами. Связывание ПТП с журналом внеурочной деятельности может быть выполнено на любом этапе.

### Создание плана внеурочной деятельности

Для добавления нового плана ВД войдите в приложение «Поурочно-тематическое планирование» и воспользуйтесь кнопкой «Добавить».

| 🔋 Поурочно-тематическо | е планиј 🗙 🕂                   |                      |                         |    |     |                  |               |
|------------------------|--------------------------------|----------------------|-------------------------|----|-----|------------------|---------------|
| ← → C ③ 127.0          | .0.1/apps?app=app.ptp          |                      |                         |    |     |                  | ☆ \varTheta 🕛 |
| 📩 Поурочно-тематиче    | ское планирован                | <b>≡ ☆</b>           |                         |    |     | Поиск            | ۹ ف           |
| <b>●</b> 1 1           |                                |                      |                         |    |     | (                | + Добавить    |
| Название               | ↓ Автор                        | Предмет              | Этап                    | Be | Час | Где используется |               |
| Актерское мастерство   | Волкова Светлана<br>Георгиевна | Актерское мастерство | Внеурочная деятельность | 0  | 34  | Внеур (проект)   |               |

В появившемся окне диалога «Добавление ПТП» следует прежде всего выбрать значение «Внеурочная деятельность» в поле «Тип ПТП/параллель»

| Поурочно-тематическое плани × +  |                  |                        |                   |
|----------------------------------|------------------|------------------------|-------------------|
| ← → C ③ 127.0.0.1/apps?app=app.p | otp              |                        | ☆ 8 9             |
| Добавление ПТП                   |                  |                        |                   |
| Тип ПТП/параллель                |                  |                        |                   |
| Выберите тип ПТП или параллель 🔻 |                  |                        |                   |
| гпд                              |                  | Учитель                | Часов             |
| Дополнительное образование       |                  | Выберите владельца ПТП | •                 |
| Внеурочная деятельность          | Домашнее задание | Контроль               | Часов             |
| 0 параллель                      |                  |                        |                   |
| 1 параллель                      |                  |                        |                   |
|                                  |                  |                        | ✓Добавить ХОтмена |

<u>Важно</u>: ПТП для внеурочной деятельности не привязываются к конкретной параллели, а могут использоваться свободным образом.

После этого для плана ВД появится дополнительное поле для указания предмета.

| Поурочно-тематическое плани × + |                                        | . O . X         |
|---------------------------------|----------------------------------------|-----------------|
| ← → C ① 127.0.0.1/apps?app=app  | ptp                                    | ☆ 🔒 🤒           |
| Добавление ПТП                  |                                        |                 |
| Тип ПТП/параллель               | Предмет                                |                 |
| Внеурочная деятельность 🔹       | Выберите учебный предмет               | -               |
| Название ПТП                    | 100 лучших фильмов – лучшей школе!     | •               |
|                                 | 3D моделирование исторических объектов |                 |
| № Тема                          | Азбука питания                         |                 |
| Добавить новый урок             | Азбука профессий                       |                 |
|                                 | Азбука хореографии                     |                 |
|                                 | <b>√</b> Д¢                            | бавить 🗙 Отмена |

Названия предметов для ВД подставляются из списка предметов, которые введены в приложении «Предметы» в разделе «Внеурочная деятельность». При отсутствии нужного предмета следует дополнить список в Параграфе.

#### Обязательными для заполнения являются поля «Название ПТП» и «Учитель».

| <ul> <li>Поурочно-тематическое планк: × +</li> </ul> |                        |       |
|------------------------------------------------------|------------------------|-------|
| ← → C ③ 127.0.0.1/apps?app=app.ptp                   |                        | ☆ 🔒 🤨 |
| Добавление ПТП                                       |                        |       |
| Тип ПТП/параллель Предмет                            |                        |       |
| Внеурочная деятельность 🔹 Занимательная математика   |                        | •     |
| Название ПТП                                         | Учитель                | Часов |
| Занимательная математика для 5 классов               | Выберите владельца ПТП | •     |
| № Тема Домашнее задание                              | Контроль               | Часов |
| Добавить новый урок                                  |                        |       |
|                                                      |                        |       |
|                                                      |                        |       |

Поле «Часов» оставьте пустым, оно автоматически заполняется по мере ввода уроков в план. Для сохранения плана выполните щелчок на кнопку «Добавить».

<u>Важно</u>: после того, как вы сохранили план, невозможно изменить ни его тип, ни предмет. Можно только удалить план, если он не связан с журналом.

Все созданные планы отображаются общим списком, для их поиска можно использовать поля фильтрации. На рисунке показан фильтр по количеству часов.

| 🔋 Поурочно-тематическое | планиј 🗙 🕂                     |                      |                         |    |           |                  |            |
|-------------------------|--------------------------------|----------------------|-------------------------|----|-----------|------------------|------------|
| ← → C ③ 127.0.0         | 0.1/apps?app=app.ptp           |                      |                         |    |           |                  | ☆ 😁 🙂      |
| 📩 Поурочно-тематичес    | жое планирован                 | ≡ 🌴                  |                         |    |           | Поиск            | ۹ ف        |
| <b>@</b> 1 1            |                                |                      |                         |    |           |                  | + Добавить |
| Название                | ↓Автор                         | Предмет              | Этап                    | Be | Час<br>34 | Где используется |            |
| Актерское мастерство    | Волкова Светлана<br>Георгиевна | Актерское мастерство | Внеурочная деятельность | 0  | 34        | Внеур (проект)   |            |
|                         |                                |                      |                         |    |           |                  |            |
|                         |                                |                      |                         |    |           |                  |            |
|                         |                                |                      |                         |    |           |                  |            |

## Импорт плана ВД из файла Excel

- 1. Создайте новый план ВД и сохраните его. <u>*Не следует вводить уроки в план, который вы планируете использовать для импорта.*</u>
- 2. Откройте созданный план ВД и воспользуйтесь кнопкой «Импортировать», которая появляется при открытии "пустого" плана в нижнем левом углу окна диалога (см рис).

| 🔋 Поурочно-тематическое плани 🗙 🕂                            |                                              |                             |                            |          |
|--------------------------------------------------------------|----------------------------------------------|-----------------------------|----------------------------|----------|
| $\leftrightarrow$ $\rightarrow$ C ( ) 127.0.0.1/apps?app=app | .ptp                                         |                             |                            | ☆ 🔒 🤒    |
| Редактирование ПТП   Внеур                                   | оочная деятельность   Занимательная математи | іка                         |                            |          |
| Название ПТП                                                 | у                                            | читель                      |                            | Часов    |
| Занимательная математика для 5 классо                        | в                                            | Волкова Светлана Георгиевна | •                          | 0        |
| Использование в журналах                                     |                                              |                             |                            |          |
|                                                              |                                              |                             |                            | S        |
| № Тема                                                       | Домашнее задание                             | Контроль                    | Час                        | OB       |
| Импортировать                                                |                                              |                             | <b><sup>■</sup>Удалить</b> | 🗙 Отмена |

<u>Важно</u>: формат импортируемого файла должен соответствовать формату таблицы Excel, которая формируется при экспорте ПТП в системе Параграф.

Далее выберите файл и выполните импорт данных (см рис)

| Поурочно-тематическое плани х +       |                                                                |                    |
|---------------------------------------|----------------------------------------------------------------|--------------------|
| ← → C ① 127.0.0.1/apps?app=app        | ptp                                                            | ☆ <b>0</b> 9       |
| Редактирование ПТП   Внеур            | онная леятельность. Занимательная математика                   |                    |
| Название ПТП                          | Импорт поурочно-тематического плана из файла                   | Часов              |
| Занимательная математика для 5 классо | Поддерживается импорт данных из файлов формата CSV, XLS и XLXS | ✓ 0                |
| Использование в журналах              | Выберите файл                                                  |                    |
| № Тема                                | Импортировать. Отмена                                          |                    |
| Импортировать                         | Удалить                                                        | ✓Сохранить ЖОтмена |

### Заполнение плана ВД

При ручном вводе тем ПТП, используйте следующие команды:

 Для добавления нового урока используется ссылка "Добавить новый урок" в конце списка уроков (добавляет урок в конец списка), либо пиктограмма "+" в строке любого урока (добавляет урок следующим за тем, в котором кликнули).

| 🔋 Поурочно-тематическое плани 🗙 🕂  |                                            |                             |                      |        |
|------------------------------------|--------------------------------------------|-----------------------------|----------------------|--------|
| ← → C (1) 127.0.0.1/apps?app=a     | pp.ptp                                     |                             | ☆                    | θ 9    |
| Редактирование ПТП   вн            | еурочная деятельность   Занимательная мате | матика                      |                      |        |
| Название ПТП                       |                                            | Учитель                     |                      | Часов  |
| Занимательная математика для 5 кла | CCOB                                       | Волкова Светлана Георгиевна | •                    | 2      |
| Использование в журналах           |                                            |                             |                      |        |
|                                    |                                            |                             |                      | σ      |
| № Тема                             | Домашнее задание                           | Контроль                    | Часон                | в      |
| 1 Тема 1                           |                                            | Д/з.                        | 1.00                 |        |
| 2                                  |                                            | Д/з.                        | 1.00                 | +×     |
| Добавить новый урок                |                                            |                             |                      |        |
|                                    |                                            |                             |                      |        |
| Импортировать                      |                                            |                             | /далить ХСохранить Х | Отмена |

- Для удаления урока — пиктограмма "Х" в строке урока. Строка отмечается к удалению, физическое удаление произойдет при сохранении ПТП. Повторный клик отменяет удаление. Свежедобавленная строка удаляется сразу.

- Для редактирования текста темы и домашнего задания кликните по соответствующей ячейке, завершение ввода – Enter или переход в другую ячейку; ESC – отмена текущего ввода.
- Для изменения порядка следования уроков Ctrl+стрелка вверх/вниз.

Когда план сформирован его нужно связать с журналом. Нажмите пиктограмму в поле "Использование в журналах",

| ) n   | оурочно-тематическое пла | ни х +                                                    |                              |                    |
|-------|--------------------------|-----------------------------------------------------------|------------------------------|--------------------|
| ← →   | C (1) 127.0.0.1/2        | apps?app=app.ptp                                          |                              | ☆ 🖰 <del>0</del>   |
| Ред   | актирование П            | <b>ТП</b>   Внеурочная деятельность   Занимательная матем | иатика                       |                    |
| Назва | ание ПТП                 |                                                           | Учитель                      | Часов              |
| Зан   | нимательная математик    | а для 5 классов                                           | Волкова Светлана Георгиевна  | • 2                |
| Испо. | льзование в журналах     | )                                                         |                              |                    |
|       |                          |                                                           |                              | Ø                  |
| Nº    | Тема                     | Домашнее задание                                          | Контроль                     | Часов              |
| 1     | Тема 1                   |                                                           | Ур. Д/з.                     | 1.00               |
| 2     | Тема 2                   |                                                           | Ур. Д/з.                     | 1.00               |
| До    | бавить новый урок        |                                                           |                              |                    |
|       |                          |                                                           |                              |                    |
|       |                          |                                                           | <b><sup>1</sup> У</b> далити | ✓Сохранить ХОтмена |

и в открывшемся списке выберите нужный журнал (для выбора будут доступны только журналы созданные ранее в приложении "Управление электронными журналами").

| Файл Правка Вид Журнал За                                      | опцои (Инструменты <u>С</u> правка<br>Х                  | - 🗆 X                |
|----------------------------------------------------------------|----------------------------------------------------------|----------------------|
| $\overleftarrow{\leftarrow}$ $\rightarrow$ $\overleftarrow{C}$ | (i) 🔒 https://172.16.0.101/apps?app=app.ptp 🗵 🔂 🔍 Поиск  | III\ 🖱 🖪 🚇 🛎 🗏       |
| Редактирование П                                               | <b>ТП</b>   Внеурочная деятельность   Легенды Петербурга |                      |
| Название ПТП                                                   |                                                          | Часов                |
| Лего                                                           | Использование в журналах 🛛 🗙                             | <b>▼</b> 1           |
| Использование в журналах                                       | № Название                                               |                      |
|                                                                | 1 Журнал Легенды Петербурга                              |                      |
| № Тема                                                         | 2 Класс                                                  | Часов                |
| 1 Лего                                                         |                                                          |                      |
| Добавить новый урок                                            | Х Отмена                                                 |                      |
|                                                                | ∎Удали                                                   | ть Сохранить ХОтмена |

<u>Важно</u>: фактическое сохранение связи ПТП и КЖ произойдет в момент сохранения ПТП. Вы можете удалить ошибочно назначенную связь, а также разорвать связь ПТП и КЖ, если по данному ПТП еще не было проведено уроков.

Важно: прикрепить ПТП можно только к журналам, подходящим по типу журнала и предмету.

## Заполнение журнала ВД

При открытии приложения «Классный журнал», пользователю отображается меню выбора, исходя из его фактических прав доступа.

Важно! Журналы ВД отображаются в той параллели, которая была указана в настройках журнала при его создании.

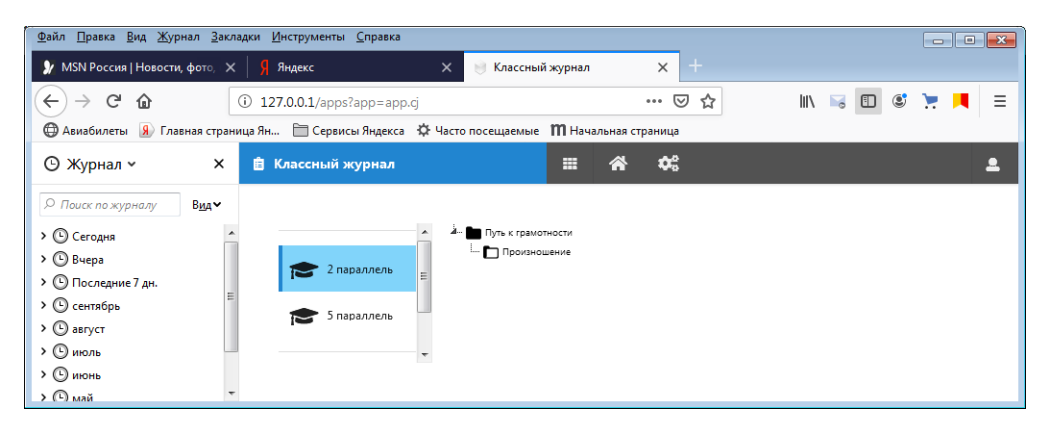

После выбора конкретного журнала в меню, открывается окно работы с журналом. Через селекторы в верхней части <u>выбор журнала</u> <u>выполняется</u> выполняется переключение между просмотром левой (*Внеур*) и правой части (*Уроки*) журнала. В текущей версии, совместный просмотр левой и правой частей не предусмотрен. Возврат из текущего журнала к выбору выполняется кнопкой «Выбор журнала».

Добавление урока выполняется кликом по пиктограмме . , расположенной в правом верхнем углу экрана. Если к журналу прикреплен ПТП, появляется вторая кнопка , добавления урока из плана. Добавляемые уроки всегда добавляются в не-проведенном статусе.

| <u>Ф</u> айл <u>П</u> равка <u>В</u> ид <u>Ж</u> урнал <u>З</u> акл                          |                                |                   |             |                      |  |  |  |  |
|----------------------------------------------------------------------------------------------|--------------------------------|-------------------|-------------|----------------------|--|--|--|--|
| ŷ MSN Россия   Новости, фото, 🛛 🗙                                                            | К Яндекс Х                     | 🍥 Классный журнал | × +         |                      |  |  |  |  |
| ← → ♂ ☆                                                                                      | ① 127.0.0.1/apps?app=app.cj    |                   | … ⊠ ☆       | III 🗟 🖸 📽 📜 🗏        |  |  |  |  |
| 🌐 Авиабилеты 🔒 Главная страница Ян 🛅 Сервисы Яндекса 🔅 Часто посещаемые 👖 Начальная страница |                                |                   |             |                      |  |  |  |  |
| © Журнал ~ X                                                                                 | 📋 Классный журнал              | ≡ 🛠               | <b>¢</b> \$ | <b></b>              |  |  |  |  |
|                                                                                              | 😑 Выбор журнала 🔰 🖽 Внеур      | 🗎 Уроки           |             | Период: Нет периодов |  |  |  |  |
| > 🕒 Сегодня                                                                                  |                                |                   |             |                      |  |  |  |  |
| > 🕒 Вчера 📃                                                                                  |                                |                   |             |                      |  |  |  |  |
| > ① Последние 7 дн.                                                                          | Не выбран урок или мероприятие |                   |             |                      |  |  |  |  |
| > 🕒 сентябрь                                                                                 |                                |                   |             |                      |  |  |  |  |
| > 🕒 август 🚽                                                                                 | -                              |                   |             |                      |  |  |  |  |

#### При клике на урок в правой части

| Файл ∏равка <u>В</u> ид Жур                                                                  | онал <u>З</u> акла    | адки <u>И</u> нструменты <u>С</u> | правка         |                    |               |                |                      |  |
|----------------------------------------------------------------------------------------------|-----------------------|-----------------------------------|----------------|--------------------|---------------|----------------|----------------------|--|
| 🐓 MSN Россия   Новости                                                                       | <b>і, фо</b> то, 🗙    | Я Яндекс                          |                | 🄘 Классный журна   | n × +         |                |                      |  |
| ← → ⊂ ଢ                                                                                      |                       | i 127.0.0.1/apps?ap               | p=app.cj       | _                  | ⊌ ☆           | III\ 🔤         | s 🖸 🥴 📜 🗏            |  |
| 🕲 Авиабилеты 🔒 Главная страница Ян 🛅 Сервисы Яндекса 🔅 Часто посещаемые 🎹 Начальная страница |                       |                                   |                |                    |               |                |                      |  |
| 🕒 Журнал 🗸                                                                                   | ×                     | 📋 Классный жу                     | онал           |                    | <b>* *</b>    |                | ۹                    |  |
|                                                                                              | В <u>и</u> д <b>∨</b> | 😑 Выбор журнала                   | 💷 Произно      | шение 💧 📋 Уроки    |               | 0 8            | Период: Нет периодов |  |
| > Ceroдня                                                                                    | <b>^</b>              | № Дата                            | Номер<br>урока | Учитель            | Тем           | a              | Контроли             |  |
| <ul> <li>У О Последние 7 дн.</li> </ul>                                                      |                       | 1 06.09.20                        | 19 1           | Козлова Л. А.      | Пон           | ятие о речи.   |                      |  |
| > 🕒 сентябрь<br>> 🕒 август                                                                   | E                     | Тема:                             | Понятие        | е о речи.          | Контроль:     | •              |                      |  |
| > • июль                                                                                     | Учитель:              |                                   | Козлова        | а Любовь Андреевна | Домашнее зада | ание: нет данн | њх                   |  |
| > 🕒 июнь<br>> 🕒 май                                                                          | -                     | Дата и номер уро                  | (a: 🗎 06.09    | .2019 🎔 1          | Урок проведен | $\bigcirc$     | Удалить урок         |  |

или по ячейке таблицы в левой части журнала снизу отображаются данные по уроку, доступные для редактирования, а также кнопка удаления урока.

| <u>Файл Правка Вид Ж</u> урнал <u>З</u> акладки <u>И</u> нструменты <u>С</u> правка                   |                                        |                                                                       |               |            |               |                     |  |  |  |
|----------------------------------------------------------------------------------------------------|----------------------------------------|-----------------------------------------------------------------------|---------------|------------|---------------|---------------------|--|--|--|
| 🐓 MSN Россия   Новости, фото, 🗙   🧣 Яндекс 🛛 🗙 🥮 Классный журнал 🗙 🕂                                  |                                        |                                                                       |               |            |               |                     |  |  |  |
| $( \leftarrow ) \rightarrow $ C' $\textcircled{a}$                                                    | 127.0.0.1/apps?app=ap                  | pp.cj                                                                 |               | ⊠ ☆        | III\ 😽        | 🗉 🔮 📜 💻 🗉           |  |  |  |
| 🔀 Авиабилеты 悤 Главная страница Ян 🛅 Сервисы Яндекса 🌣 Часто посещаемые 🕅 Начальная страница          |                                        |                                                                       |               |            |               |                     |  |  |  |
| © Журнал ∽ Х                                                                                          | 📋 Классный журнал                      |                                                                       | *             | <b>¢</b> ; |               | ٩                   |  |  |  |
|                                                                                                    | 😑 Выбор журнала 🔪 🎛                    | Произношение 🔪 🣋 Уроки                                                |               |            | 0 8 1         | ериод: Нет периодов |  |  |  |
| <ul> <li>Сегодня</li> <li>Вчера</li> <li>Последние 7 дн.</li> <li>Сентябрь</li> <li>август</li> </ul> | Александров Александр<br>Баранов Денис | 6<br>Сен                                                              | 13 20         |            |               |                     |  |  |  |
| > (С) иколь<br>> (С) иконь<br>> (С) май                                                               | Тема:<br>Учитель:                      | Понятие о речи. Контроль:<br>Козлова Любовь Андреевна Домашнее задани |               |            | е: нет данных |                     |  |  |  |
| <ul> <li>У Старше чем 6 мес.</li> </ul>                                                               | Дата и номер урока:                    | iii 06.09.2019 🗣 1                                                    | Урок проведен |            | Удалить урок  |                     |  |  |  |

Выставление отметок в журнале ВД не предусмотрено. Выставление замечаний и пропусков выполняется при помощи меню выбора, которое появляется при клике по конкретной ячейке левой кнопкой мыши.

| <u>Ф</u> айл <u>П</u> равка <u>В</u> ид <u>Ж</u> урнал <u>З</u> а | кладки <u>И</u> нструменты <u>С</u> прав | ка                                |             |          |                 |        |                      |                 |
|-------------------------------------------------------------------|------------------------------------------|-----------------------------------|-------------|----------|-----------------|--------|----------------------|-----------------|
| 🍥 Классный журнал                                                 | 🗙 🦻 Яндекс                               | × +                               |             |          |                 |        |                      |                 |
| (←) → 健 @                                                         | (i) 127.0.0.1/apps?app                   | =app.cj                           |             |          |                 | ⊠ ☆    | III\ 😽 🗊             | 🛎 📜 📃           |
| 💮 Авиабилеты  Я Главная стр                                       | аница Ян 🛅 Сервисы Янде                  | кса 🔅 Часто посеща                | емые 🎹 Нача | льная ст | раница          |        |                      |                 |
| • Журнал • ×                                                      | 📋 Классный журна.                        | n                                 |             | *        | <b>¢</b> %      |        |                      | <b>.</b>        |
|                                                                   | 😑 Выбор журнала 🔪 🛙                      | 🗉 Произношение                    | 📋 Уроки     |          |                 |        | 🕒 💼 Перио,           | д: Нет периодов |
| > 🕒 Сегодня                                                       |                                          |                                   | 6 13 20 2   |          |                 |        |                      |                 |
| > 🕒 Вчера                                                         |                                          |                                   | Сен Он      | π        |                 |        |                      |                 |
| > C Последние 7 дн.                                               | Александров Александр                    | _                                 | 100 C       |          | -               |        |                      |                 |
| > Ceнтябрь                                                        | Баранов Денис                            |                                   |             | *=       | Присутствие     | •      | Опоздал              | 0               |
| • (b) август                                                      |                                          |                                   |             | ø        | Замечание       | С      | _ Пропуск            | н               |
| > (© июль                                                         | Тема:                                    | тема 5                            |             |          |                 | Delete | E c coour            | E               |
| > 🕒 июнь                                                          |                                          | K R                               |             | <u> </u> | стереть отметку | Delete | Болезнь              | D               |
| > С май                                                           | учитель:                                 | учитель: козлова Любовь Андреевна |             | 1        | 1 2 3 4 5       |        | Пропуск по уважите   | льн Ф           |
| У Старше чем 6 мес.                                               | Дата и номер урока:                      |                                   |             |          |                 |        | 📕 Пропуск по неуважи | тел П /рок      |

Можно двигаться по таблице при помощи стрелок клавиатуры (первая ячейка все равно выбирается кликом), и использовать горячие клавиши, например, клавиша <+> для присутствия, клавиша <-> для отсутствия.